## • Fare clic su Dividi ordine.

| ≡ D I S                    | H POS Tavo                                                                            | olo 11    | ¢              | CIBO BEVANDE ALTRO CORRIDORI                       | <del>ن</del> کر <del>ن</del>          |  |  |  |  |
|----------------------------|---------------------------------------------------------------------------------------|-----------|----------------|----------------------------------------------------|---------------------------------------|--|--|--|--|
| Cappuccino                 |                                                                                       | ×1 3      | 3,20 3,20      | Aperitivo                                          | Antipasti                             |  |  |  |  |
| Espresso                   |                                                                                       | x1 2      | 2,90 2,90      |                                                    |                                       |  |  |  |  |
| Bicchiere di               | Vino Bianco                                                                           |           |                | Ostriche Al Pezzo                                  | Steak lartare                         |  |  |  |  |
| Caraffa di V               | Espresso x1 2,90<br>Bicchiere di Vino Bianco x1 3,50<br>Caraffa di Vino Rosso x1 7,50 |           | ,50 3,50       | Passione per il Frutto della Passione per Ostriche | Foie Gras                             |  |  |  |  |
| x1 7,50 7,                 |                                                                                       | ,50 7,50  | Caviale (10g)  | Polpo                                              |                                       |  |  |  |  |
|                            |                                                                                       |           | Iberico (100g) | Animelle                                           |                                       |  |  |  |  |
|                            |                                                                                       |           |                |                                                    | Asparagi Verdi                        |  |  |  |  |
| inserimento Importo totale |                                                                                       |           | nporto totale  |                                                    | Zuppa di Aragosta                     |  |  |  |  |
|                            | $\otimes$                                                                             |           | 17,10 🗸        |                                                    | Insalata Ca <del>e</del> sar Classica |  |  |  |  |
| Sconto                     | G<br>Dividi ordine                                                                    | )<br>Nota | Cliente        |                                                    |                                       |  |  |  |  |
| 7                          | 8                                                                                     | 9         | +/-            |                                                    |                                       |  |  |  |  |
| 4                          | 5                                                                                     | 6         |                | Insalate                                           | Piatti                                |  |  |  |  |
| 1                          | 2                                                                                     | 3         | E<br>PIN€      | Supplementi                                        | Dolci                                 |  |  |  |  |
| 0                          | 00                                                                                    |           | CONTANTI€      |                                                    |                                       |  |  |  |  |

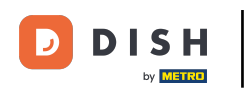

Selezionare gli ordini che si desidera spostare, dividere o unire facendo clic su di essi. Nota: quando diventa arancione è attivato.

| ↑ DISHPOS Tave           | olo 11 |      |       |                    |                    |               |               |                          |    |      | ¢     |
|--------------------------|--------|------|-------|--------------------|--------------------|---------------|---------------|--------------------------|----|------|-------|
| Cappuccino               |        |      |       |                    |                    |               |               | Bicchiere di Vino Bianco |    |      |       |
| F                        | x1     | 3,20 | 3,20  |                    |                    |               |               | Orreffe di Mare Desse    | x1 | 3,50 | 3,50  |
| Espresso                 | v1     | 2.90 | 2.90  |                    |                    |               |               | Caratta di vino Rosso    | x1 | 7,50 | 7,50  |
| Bicchiere di Vino Bianco | x1     | 3,50 | 3,50  |                    |                    |               |               |                          |    |      |       |
| Caraffa di Vino Rosso    | x1     | 7,50 | 7,50  |                    |                    |               |               |                          |    |      |       |
|                          |        |      |       |                    |                    |               |               |                          |    |      |       |
|                          |        |      |       |                    |                    |               |               |                          |    |      |       |
|                          |        |      |       |                    |                    |               |               |                          |    |      |       |
|                          |        |      |       |                    |                    |               |               |                          |    |      |       |
|                          |        |      |       |                    |                    |               | Inserimento   |                          |    |      |       |
|                          |        |      |       | G<br>Sposta ordine | G<br>Dividi ordine | Unisci ordini | Stampa ordine |                          |    |      |       |
|                          |        |      |       | 7                  | 8                  | 9             |               |                          |    |      |       |
|                          |        |      |       | 4                  | 5                  | б             |               |                          |    |      |       |
|                          |        |      |       | 1                  | 2                  | 3             | ₽IN €         |                          |    |      |       |
| Importo totale           |        |      | 17,10 | 0                  | 00                 |               | CONTANTI€     | Importo totale           |    |      | 11,00 |

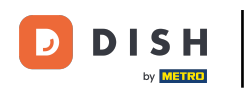

## Fare clic su Sposta ordine per spostare i prodotti selezionati in un altro tavolo. Nota: se non è stata effettuata alcuna selezione, verrà spostato l'ordine completo.

| ▲ DISHPOS Tave           | olo 11 |      |       |                    |                    |               |                    |                          |    |      | ¢     |
|--------------------------|--------|------|-------|--------------------|--------------------|---------------|--------------------|--------------------------|----|------|-------|
| Cappuccino               |        |      |       |                    |                    |               |                    | Bicchiere di Vino Bianco |    |      |       |
| Espresso                 | x1     | 3,20 | 3,20  |                    |                    |               |                    | Caraffa di Vino Rosso    | x1 | 3,50 | 3,50  |
| Lapresso                 | x1     | 2,90 | 2,90  |                    |                    |               |                    |                          | x1 | 7,50 | 7,50  |
| Bicchiere di Vino Bianco | x1     | 3,50 | 3,50  |                    |                    |               |                    |                          |    |      |       |
| Caraffa di Vino Rosso    | x1     | 7,50 | 7,50  |                    |                    |               |                    |                          |    |      |       |
|                          |        |      |       |                    |                    |               |                    |                          |    |      |       |
|                          |        |      |       |                    |                    |               |                    |                          |    |      |       |
|                          |        |      |       |                    |                    |               |                    |                          |    |      |       |
|                          |        |      |       |                    |                    |               |                    |                          |    |      |       |
|                          |        |      |       |                    |                    |               |                    |                          |    |      |       |
|                          |        |      |       |                    |                    |               | Inserimento        |                          |    |      |       |
|                          |        |      |       | ل<br>Sposta ordine | G<br>Dividi ordine | Unisci ordini | G<br>Stampa ordine |                          |    |      |       |
|                          |        |      |       | 7                  | 8                  | 9             |                    |                          |    |      |       |
|                          |        |      |       | 4                  | 5                  | б             |                    |                          |    |      |       |
|                          |        |      |       | 1                  | 2                  | 3             | ₽<br>PIN €         |                          |    |      |       |
| Importo totale           |        |      | 17,10 | 0                  | 00                 |               | CONTANTI€          | Importo totale           |    |      | 11,00 |

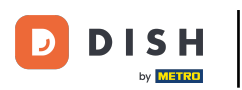

## Fare clic su Dividi ordine per dividere l'ordine sullo stesso tavolo.

| ↑ DISHPOS Tavo           | lo 11 |      |       |                     |                    |               |               |                          |    |      | ¢     |
|--------------------------|-------|------|-------|---------------------|--------------------|---------------|---------------|--------------------------|----|------|-------|
| Cappuccino               |       |      |       |                     |                    |               |               | Bicchiere di Vino Bianco |    |      |       |
| Farrage                  | x1    | 3,20 | 3,20  |                     |                    |               |               | Caroffa di Vina Dagaa    | ×1 | 3,50 | 3,50  |
| Espresso                 | x1    | 2,90 | 2,90  |                     |                    |               |               | Caratta di villo Rosso   | x1 | 7,50 | 7,50  |
| Bicchiere di Vino Bianco | x1    | 3,50 | 3,50  |                     |                    |               |               |                          |    |      |       |
| Caraffa di Vino Rosso    | x1    | 7,50 | 7,50  |                     |                    |               |               |                          |    |      |       |
|                          |       |      |       |                     |                    |               |               |                          |    |      |       |
|                          |       |      |       |                     |                    |               |               |                          |    |      |       |
|                          |       |      |       |                     |                    |               |               |                          |    |      |       |
|                          |       |      |       |                     |                    |               |               |                          |    |      |       |
|                          |       |      |       | _                   |                    |               |               |                          |    |      |       |
|                          |       |      |       |                     |                    |               | Inserimento   |                          |    |      |       |
|                          |       |      |       | ෆ්<br>Sposta ordine | G<br>Dividi ordine | Unisci ordini | Stampa ordine |                          |    |      |       |
|                          |       |      |       | 7                   | 8                  | 9             |               |                          |    |      |       |
|                          |       |      |       | 4                   | 5                  | 6             |               |                          |    |      |       |
|                          |       |      |       | 1                   | 2                  | 3             | ■<br>PIN €    |                          |    |      |       |
| Importo totale           |       |      | 17,10 | 0                   | 00                 |               | CONTANTI€     | Importo totale           |    |      | 11,00 |

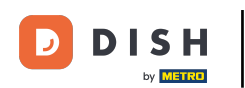

Fare clic su Unisci ordini e selezionare il tavolo/le strutture che si desidera unire in un unico ordine. Nota: è possibile unire solo ordini completi.

| ↑ DISHPOS Tavo           | lo 11 |      |       |                    |               |               |                    |                          |    |      | ¢     |
|--------------------------|-------|------|-------|--------------------|---------------|---------------|--------------------|--------------------------|----|------|-------|
| Cappuccino               |       |      |       |                    |               |               |                    | Bicchiere di Vino Bianco |    |      |       |
|                          | x1    | 3,20 | 3,20  |                    |               |               |                    |                          | x1 | 3,50 | 3,50  |
| Espresso                 | x1    | 2,90 | 2,90  |                    |               |               |                    | Caraffa di Vino Rosso    | x1 | 7,50 | 7,50  |
| Bicchiere di Vino Bianco | x1    | 3,50 | 3,50  |                    |               |               |                    |                          |    |      |       |
| Caraffa di Vino Rosso    | x1    | 7,50 | 7,50  |                    |               |               |                    |                          |    |      |       |
|                          |       |      |       |                    |               |               |                    |                          |    |      |       |
|                          |       |      |       |                    |               |               |                    |                          |    |      |       |
|                          |       |      |       |                    |               |               |                    |                          |    |      |       |
|                          |       |      |       |                    |               |               |                    |                          |    |      |       |
|                          |       |      |       |                    |               |               | Incorimonto        |                          |    |      |       |
|                          |       |      |       |                    |               |               | ×                  |                          |    |      |       |
|                          |       |      |       | G<br>Sposta ordine | Dividi ordine | Unisci ordini | G<br>Stampa ordine |                          |    |      |       |
|                          |       |      |       | 7                  | 8             | 9             |                    |                          |    |      |       |
|                          |       |      |       | 4                  | 5             | 6             |                    |                          |    |      |       |
|                          |       |      |       | 1                  | 2             | 3             | E<br>PIN €         |                          |    |      |       |
| Importo totale           |       |      | 17,10 | 0                  | 00            |               | CONTANTI€          | Importo totale           |    |      | 11,00 |

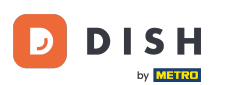

Premere brevemente su Stampa ordine per stampare uno scontrino secondario. Premere a lungo su Stampa ordine per selezionare una stampante per la stampa dello scontrino secondario.

| ↑ DISHPOS Tave           | olo 11 |      |       |                    |               |               |                    |                          |    |      | ¢     |
|--------------------------|--------|------|-------|--------------------|---------------|---------------|--------------------|--------------------------|----|------|-------|
| Cappuccino               | x1     | 3,20 | 3,20  |                    |               |               |                    | Bicchiere di Vino Bianco | ×1 | 3,50 | 3,50  |
| Espresso                 | x1     | 2,90 | 2,90  |                    |               |               |                    | Caraffa di Vino Rosso    | x1 | 7,50 | 7,50  |
| Bicchiere di Vino Bianco | x1     | 3,50 | 3,50  |                    |               |               |                    |                          |    |      |       |
| Caraffa di Vino Rosso    | x1     | 7,50 | 7,50  |                    |               |               |                    |                          |    |      |       |
|                          |        |      |       |                    |               |               |                    |                          |    |      |       |
|                          |        |      |       |                    |               |               |                    |                          |    |      |       |
|                          |        |      |       |                    |               |               |                    |                          |    |      |       |
|                          |        |      |       |                    |               |               |                    |                          |    |      |       |
|                          |        |      |       |                    |               |               | Inserimento        |                          |    |      |       |
|                          |        |      |       | G<br>Sposta ordine | Dividi ordine | Unisci ordini | G<br>Stampa ordine |                          |    |      |       |
|                          |        |      |       | 7                  | 8             | 9             |                    |                          |    |      |       |
|                          |        |      |       | 4                  | 5             | 6             |                    |                          |    |      |       |
|                          |        |      |       | 1                  | 2             | 3             | Ē<br>PIN€          |                          |    |      |       |
| Importo totale           |        |      | 17,10 | 0                  | 00            |               | CONTANTI€          | Importo totale           |    |      | 11,00 |

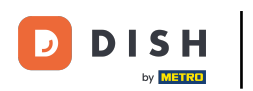

## i Ecco fatto. Hai finito.

| ▲ DISHPOS Tavo           | lo 11 |      |       |                    |               |               |               |                          |    |      | ¢     |
|--------------------------|-------|------|-------|--------------------|---------------|---------------|---------------|--------------------------|----|------|-------|
| Cappuccino               |       | 2.00 | 2.00  |                    |               |               |               | Bicchiere di Vino Bianco | ~1 | 2 50 | 2.50  |
| Espresso                 | XI    | 3,20 | 3,20  |                    |               |               |               | Caraffa di Vino Rosso    | XI | 3,50 | 3,50  |
| Ricchiere di Vino Bianco | x1    | 2,90 | 2,90  |                    |               |               |               |                          | x1 | 7,50 | 7,50  |
| Dicemere di villo bianco | x1    | 3,50 | 3,50  |                    |               |               |               |                          |    |      |       |
| Caraffa di Vino Rosso    | x1    | 7,50 | 7,50  |                    |               |               |               |                          |    |      |       |
|                          |       |      |       |                    |               |               |               |                          |    |      |       |
|                          |       |      |       |                    |               |               |               |                          |    |      |       |
|                          |       |      |       |                    |               |               |               |                          |    |      |       |
|                          |       |      |       |                    |               |               |               |                          |    |      |       |
|                          |       |      |       |                    |               |               |               |                          |    |      |       |
|                          |       |      |       |                    |               |               | Inserimento   |                          |    |      |       |
|                          |       |      |       | G<br>Sposta ordine | Dividi ordine | Unisci ordini | Stampa ordine |                          |    |      |       |
|                          |       |      |       | 7                  | 8             | 9             |               |                          |    |      |       |
|                          |       |      |       | 4                  | 5             | б             |               |                          |    |      |       |
|                          |       |      |       | 1                  | 2             | 3             | ₽<br>PIN €    |                          |    |      |       |
| Importo totale           |       |      | 17,10 | 0                  | 00            |               | CONTANTI€     | Importo totale           |    |      | 11,00 |

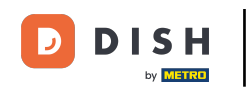

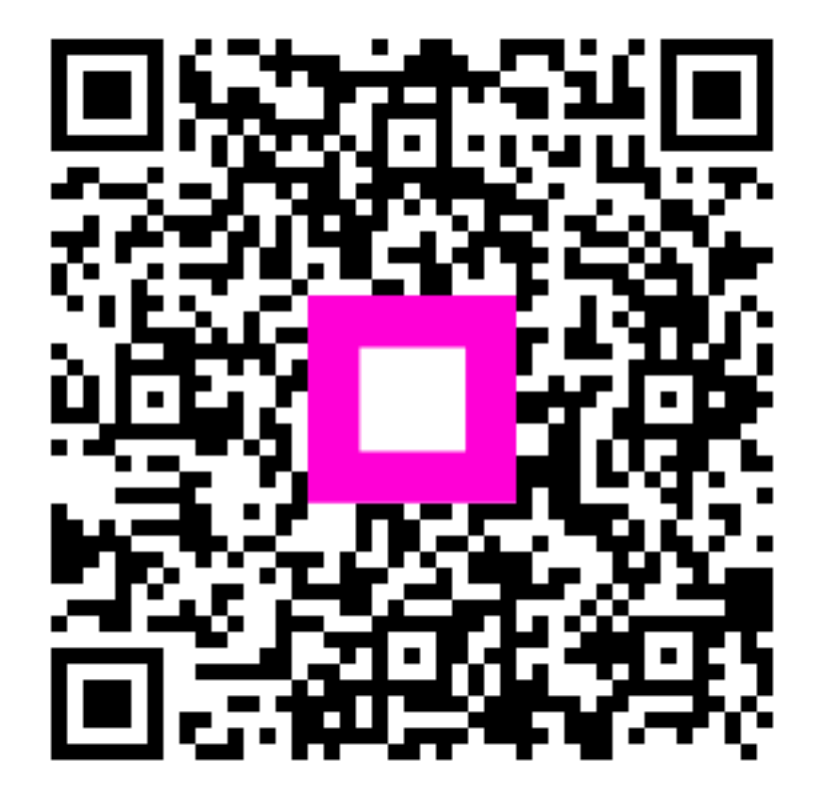

Scansiona per andare al lettore interattivo